## JK PB Series BMS Update Firmware Manual

- 1. connect PC to RS485-1 port
- 2. Set DIP to 1000
- 3. turn on BMS with power button
- 4. start PC software
- 5. select 3 vertical dots in the top right
- 6. select Upload Firmware
- 7. select correct firmware file for BMS
- 8. click Start Updating or Force Updating button on screen
- 9. contact JK-BMS through http://www.jkbms.net/contact-us\_to\_receive
- update code
- 10. enter code within 15 minutes after receiving it
- 11. PC software is now waiting for BMS to update
- 12. push BMS power button again and don't release it until you see message under 16.
- 13. push reset button on BMS communication board once
- 14. confirm that firmware update starts through PC software
- 15. keep power button pushed until firmware is successfully updated
- 16. confirm firmware update successful! message on screen. Release BMS power button
- 17. be aware, that the BMS has now reset to factor default settings